カレンダー

5.8

## 休日をカレンダーに登録します。

| 里システム                                                                                                    | 会社 <sup>#</sup>                                                                                                    | 睇-1                                                                                                    | ーワークス                                                                                                    | ~                                | 部門                                  |                                                                                                    |                                                                                                    |                                                                                                    |                                                                                                    |                 |
|----------------------------------------------------------------------------------------------------|----------------------------------------------------------------------------------------------------|----------------------------------------------------------------------------------------------------|----------------------------------------------------------------------------------------------------|----------------------------------|-------------------------------------|----------------------------------------------------------------------------------------------------|----------------------------------------------------------------------------------------------------|----------------------------------------------------------------------------------------------------|----------------------------------------------------------------------------------------------------|-----------------|
|                                                                                                    |                                                                                                    |                                                                                                    |                                                                                                    |                                  |                                     |                                                                                                    |                                                                                                    |                                                                                                    |                                                                                                    |                 |
|                                                                                                    | 绘                                                                                                    |                                                                                                    | 部                                                                                                    | 79                               |                                     | 年度                                                                                                    | カレン                                                                                                    | ダー名称                                                                                                  | カレ                                                                                                    | ンダー略称           |
| :Admin                                                                                                    | ㈱イーワークス                                                                                                    |                                                                                                    | ㈱イーワークス                                                                                                    |                                  | 2013年                               |                                                                                                    | 全社共通 (2013                                                                                                    | )                                                                                                    | 2013                                                                                                    |                 |
| 自                                                                                                    | 梯イーワークス                                                                                                    |                                                                                                    | ㈱イーワークス                                                                                                    |                                  | 2014年                               |                                                                                                    | 全社共通 (2014                                                                                                    | )                                                                                                    | 2014                                                                                                    |                 |
| 月22日                                                                                                    | 梯イーワークス                                                                                                    |                                                                                                    | ㈱イーワークス                                                                                                    |                                  | 2015年                               |                                                                                                    | 全社共通 (2018                                                                                                    | )                                                                                                    | 2015                                                                                                    |                 |
| 1                                                                                                    | ㈱イーワークス                                                                                                    |                                                                                                    | ㈱イーワークス                                                                                                    |                                  | 2016年                               |                                                                                                    | 全社共通 (2016                                                                                                    | )                                                                                                    | 2016                                                                                                    |                 |
| _                                                                                                    | ㈱イーワークス                                                                                                    |                                                                                                    | ㈱イーワークス                                                                                                    |                                  | 2017年                               |                                                                                                    | 全社共通 (2017                                                                                                    | )                                                                                                    | 2017                                                                                                    |                 |
|                                                                                                    | A 414                                                                                                    | <u> </u>                                                                                                    |                                                                                                    |                                  |                                     | +799.                                                                                                    |                                                                                                    |                                                                                                    |                                                                                                    |                 |
| ^                                                                                                    | 会社                                                                                                    | 649-1                                                                                                    |                                                                                                    |                                  |                                     |                                                                                                    |                                                                                                    |                                                                                                    | /                                                                                                    |                 |
|                                                                                                    | -石村市                                                                                                    | ±1                                                                                                    | 兴通 (2013)                                                                                                    |                                  |                                     | 哈州と父子)                                                                                                    | *                                                                                                    | 2018                                                                                                  |                                                                                                    |                 |
| 7スター                                                                                                    | 4月 5月 6月                                                                                                    | 7月 8月                                                                                                    | 3 9月 10月                                                                                                    | 11月   12                         | 月 1月                                | 2月 8                                                                                                    | 月前年                                                                                                    | 2013 年 <b>*</b> 次:                                                                                    | 年                                                                                                    |                 |
| スター                                                                                                    | 日月                                                                                                    | 一次                                                                                                    | 水                                                                                                    | 木                                | 金                                   | ±                                                                                                    |                                                                                                    | 2                                                                                                    |                                                                                                    |                 |
| レート設定                                                                                                    | 1                                                                                                    | 2                                                                                                    | 3                                                                                                    | 4                                | 5                                   | 6<br>(+ 54                                                                                                    |                                                                                                    |                                                                                                    |                                                                                                    |                 |
| 皆提定                                                                                                    |                                                                                                    |                                                                                                    |                                                                                                    |                                  |                                     | 72571                                                                                                    |                                                                                                    |                                                                                                    |                                                                                                    |                 |
| 錠                                                                                                    | 7 8                                                                                                    | 9                                                                                                    | 10                                                                                                    | 11                               | 12                                  | 13<br>注动                                                                                                    |                                                                                                    |                                                                                                    |                                                                                                    |                 |
| 览定<br>~                                                                                                    | /ZVE                                                                                                    |                                                                                                    |                                                                                                    |                                  |                                     | 72571                                                                                                    |                                                                                                    |                                                                                                    |                                                                                                    |                 |
| E .                                                                                                    | 14 15                                                                                                    | 5 16                                                                                                    | 17                                                                                                    | 18                               | 19                                  | 20<br>2+ 54                                                                                                    |                                                                                                    |                                                                                                    |                                                                                                    |                 |
| 79-<br>n                                                                                                    |                                                                                                    | か<br>D日                                                                                                    |                                                                                                    |                                  |                                     | 17571                                                                                                    |                                                                                                    |                                                                                                    |                                                                                                    |                 |
| - ~ X E5\$                                                                                                    | 21 22                                                                                                    | 2 23                                                                                                    | 24                                                                                                    | 25                               | 26                                  | 27                                                                                                    |                                                                                                    |                                                                                                    |                                                                                                    |                 |
| ₽                                                                                                    | 法定                                                                                                    |                                                                                                    |                                                                                                    |                                  |                                     | )五)个                                                                                                    |                                                                                                    |                                                                                                    |                                                                                                    |                 |
| ータ出力                                                                                                    | 28 29                                                                                                    | 3 30                                                                                                    | 31                                                                                                    |                                  |                                     |                                                                                                    |                                                                                                    |                                                                                                    |                                                                                                    |                 |
| データ出力                                                                                                    | 127E                                                                                                    |                                                                                                    |                                                                                                    |                                  |                                     |                                                                                                    |                                                                                                    |                                                                                                    |                                                                                                    |                 |
| ータ出力                                                                                                    |                                                                                                    |                                                                                                    |                                                                                                    |                                  |                                     |                                                                                                    | 1                                                                                                    |                                                                                                    |                                                                                                    |                 |
| 到                                                                                                    | <ul> <li>該正本議</li> <li>① 11 こうがー</li> </ul>                                                                                                    |                                                                                                    | ○行事                                                                                                    |                                  |                                     |                                                                                                    |                                                                                                    |                                                                                                    |                                                                                                    |                 |
| 7,7,9,-                                                                                                    |                                                                                                    |                                                                                                    |                                                                                                    |                                  |                                     |                                                                                                    |                                                                                                    |                                                                                                    |                                                                                                    |                 |
| <b>フフカ</b> : トイ                                                                                                    |                                                                                                    |                                                                                                    |                                                                                                    |                                  |                                     |                                                                                                    |                                                                                                    |                                                                                                    |                                                                                                    |                 |
| 729-<br>                                                                                                    | リにカレンダーを設<br>こ位の部門でカレン<br>リのカレンダーを登                                                                                                    | 定することか<br>ダーを登録<br>録します。年                                                                                                    | <sup>、</sup> できます。下 <sup>ん</sup><br>します。<br>5度の開始は「                                                                                                    | 位部門に適用                           | されるた                                | こめ、全社                                                                                                    | <br>一括設定<br>共通のカレン                                                                                                    | :(月別)  <br>/ダーを登録                                                                                     | <u>一括設定(年</u> )<br>录する場合、                                                                                                    | 引)              |
| 723-<br>第723<br>部73<br>部門別<br>一番上<br>・・・・・・<br>年度別<br>を指定・・・曜日を                                                                                                    | リにカレンダーを設<br>- 位の部門でカレン<br>リのカレンダーを登<br>: 指定して、休日を:                                                                                                    | 定することれ<br>ダーを登録<br>録します。年<br>登録する例:                                                                                                    | <sup>「</sup> できます。下↑<br>します。<br>□度の開始は「<br>日曜日を法                                                                                                    | 位部門に適用<br>基準期間」に<br>定休日にして       | 1されるた<br>て設定さ<br>、「一括1              | こめ、全社<br>されます。<br>設定(年別                                                                                                    | 一括設定 共通のカレン )」を押します                                                                                                    | :(月別)  <br>·ダーを登録<br>-。                                                                               | <u>一括設定(年</u> )<br>家する場合、                                                                                                    | <u>61)</u>      |
| 725-<br>mrx2<br>部門別<br>一番上<br>・・・・・・年度別<br>を指定・・・曜日を<br>■ 設定                                                                                                    | リにカレンダーを設<br>- 位の部門でカレン<br>リのカレンダーを登<br>: 指定して、休日を:<br>: な像                                                                                                    | 定することか<br>ダーを登録<br>録します。年<br>登録する例:                                                                                                    | <sup>、</sup> できます。下<br>します。<br>=度の開始は「<br>日曜日を法                                                                                                    | 位部門に適用<br>基準期間」に<br>定休日にして       | されるた<br>て設定さ<br>、「一括語               | こめ、全社<br>されます。<br>設定 (年別                                                                                                    | <br>共通のカレン<br>)」を押します                                                                                                    | <u>:(月別)  </u><br>ダーを登釒<br>-。                                                                         | <u>一括設定(年</u>                                                                                                    | <b>引)</b>       |
| 723-<br>■ITCA<br>部門別<br>一番上<br>・・・・・・年度別<br>を指定・・・曜日を<br>■ 設定<br>● 力                                                                                                    | リにカレンダーを設<br>- 位の部門でカレン<br>リのカレンダーを登<br>: 指定して、休日を:<br>:<br>:<br>:<br>:<br>:<br>:<br>:<br>:<br>:<br>:<br>:<br>:<br>:<br>:<br>:<br>:<br>:<br>:                                                                                                    | 定することれ<br>ダーを登録<br>録します。年<br>登録する例:<br><sup>羽</sup> つ1                                                                                                    | <sup>、</sup> できます。下<br>します。<br>= 度の開始は「<br>日曜日を法<br><sup>-</sup><br>雨                                                                                                    | 位部門に適用<br>基準期間」に<br>定休日にして       | 1されるた<br>て設定さ<br>、「一括1              | こめ、全社<br>されます。<br>設定 (年別                                                                                                    | ー括設定<br>共通のカレン<br>)」を押します                                                                                                    | <u>:(月別)  </u><br>ダーを登釒<br>-。                                                                         | <u>一括設定(年</u>                                                                                                    | 5u)             |
| 725-<br>第725<br>第725<br>第<br>2<br>第<br>2<br>第<br>2<br>第<br>2<br>第<br>2<br>第<br>2<br>第<br>2<br>第 | リにカレンダーを設<br>二位の部門でカレン<br>リのカレンダーを登<br>:指定して、休日を:<br>交換<br>レンダー ○ 繁<br>昭田 哲範 3                                                                                                    | 定することか<br>ダーを登録<br>録します。年<br>登録する例:<br><sup>現</sup><br>日                                                                                                    | <sup>ヾ</sup> できます。下<br>します。<br>Ξ度の開始は「<br>日曜日を法<br><sup>〒</sup><br><sup>〒</sup><br><sup>□</sup> 曜日は                                                                                                    | 位部門に適用<br>基準期間」に<br>定休日にして       | きれるた<br>て設定さ<br>、「一括語               | こめ、全社<br>されます。<br>設定(年別<br>法定                                                                                                    | <ul> <li>一括設定</li> <li>共通のカレン</li> <li>)」を押します</li> </ul>                                                                                                    | <u>(</u> 月別)<br>・ダーを登録<br>-。                                                                          | <u>一括設定(年</u><br>录する場合、                                                                                                    | 5y)             |
| 725-<br>■ 1725<br>- 部門別<br>一番上<br>・・・・・・ 年度別<br>を指定・・・曜日を<br>■ 設定<br>● 力                                                                                                    | リにカレンダーを設<br>- 位の部門でカレン<br>リのカレンダーを登<br>- 指定して、休日を<br>-<br>な<br>-<br>な<br>-<br>-<br>-<br>-<br>の<br>部門でカレン<br>-<br>の<br>-<br>の<br>-<br>の<br>部門で<br>-<br>で<br>カレン<br>ダーを<br>登<br>-<br>-<br>-<br>-<br>-<br>-<br>を<br>登<br>-<br>-<br>-<br>-<br>-<br>-<br>-<br>-<br>-<br>-                                                                                                    | 定することか<br>ダーを登録<br>録します。年<br>登録する例:<br>周<br>日                                                                                                    | <sup>*</sup> できます。下<br>します。<br>■度の開始は「<br>日曜日を法<br><sup>〒</sup><br>■<br>■<br>■<br>日は                                                                                                    | 位部門に適用<br>基準期間」に<br>定休日にして       | 目されるた<br>て設定さ<br>、「一括目              | ため、全社<br>されます。<br>設定(年別<br><u>法定</u><br>法定                                                                                                    | <ul> <li>一括設定</li> <li>共通のカレン</li> <li>)」を押します</li> <li>、</li> </ul>                                                                                                    | (月別)<br>・ダーを登録<br>-。                                                                                  | <u>一括設定(年</u><br>录する場合、                                                                                                    | <u>₿</u> IJ)    |
| 725-<br>■ 1725<br>- 部門別<br>一番上<br>- ・・・・・ 年度別<br>を指定・・・曜日を<br>■ 設定<br>● 力<br>○                                                                                                    | リにカレンダーを設<br>- 位の部門でカレン<br>リのカレンダーを登<br>- 指定して、休日を<br>-<br>-<br>-<br>-<br>-<br>-<br>な<br>-<br>の<br>部門でカレン<br>-<br>の<br>-<br>の<br>-<br>の<br>-<br>で<br>カレン<br>ダー<br>-<br>を<br>登<br>-<br>-<br>-<br>-<br>-<br>-<br>を<br>登<br>-<br>-<br>-<br>-<br>-<br>-<br>-<br>-<br>-<br>-                                                                                                    | 定することか<br>ダーを登録<br>録します。年<br>登録する例:<br>周<br>日<br>第<br>第                                                                                                    | <sup>*</sup> できます。下<br>します。<br>■度の開始は「<br>日曜日を法<br><sup>*</sup><br><sup>*</sup><br><sup>*</sup><br><sup>*</sup><br><sup>*</sup><br><sup>*</sup><br><sup>®</sup><br><sup>®</sup><br><sup>*</sup><br><sup>®</sup>                                                                                                    | 位部門に適用<br>基準期間」に<br>定休日にして<br>翻は | きれるた<br>て設定さ<br>、「一括計               | とめ、全社<br>されます。<br>設定(年別<br>法定<br>法定<br>法定                                                                                                    | <ul> <li>一括設定</li> <li>共通のカレン</li> <li>)」を押します</li> <li>、</li> <li>、</li>&lt;</ul>                                                                                          | (月別)<br>・ダーを登録<br>-。                                                                                  | <u>一括設定(年</u>                                                                                                    | <b>6</b> 月)     |
| 725-<br>第四公<br>部門別<br>一番上<br>・・・・・・年度別<br>を指定・・・曜日を<br>● 設定<br>● 力<br>● つ                                                                                                    | リにカレンダーを設<br>こ位の部門でカレン<br>リのカレンダーを登<br>:指定して、休日を<br>:<br>ない<br>:<br>:<br>:<br>:<br>:<br>:<br>:<br>:<br>:<br>:<br>:<br>:<br>:                                                                                                    | 定することか<br>ダーを登録<br>録します。年<br>登録する例:<br>周<br>日<br>第<br>日<br>第                                                                                                    | <sup>*</sup> できます。下付<br>します。<br>■度の開始は「<br>日曜日を法<br><sup>*</sup><br>日曜日。<br>日<br>日<br>日<br>は<br>■<br>✓<br>■<br>■<br>▼<br>8<br>8                                                                                                    | 位部門に適用<br>基準期間」に<br>定休日にして<br>翻は | きれるた<br>て設定さ<br>、「一括語               | とめ、全社:<br>されます。<br>設定(年別<br>法定<br>法定<br>法定                                                                                                    | <ul> <li>一括設定</li> <li>共通のカレン</li> <li>)」を押します</li> <li>、</li> <li>、</li>&lt;</ul>                                                                                          | (月別)<br>・ダーを登録<br>-。                                                                                  | <u>一括設定(年</u>                                                                                                    | <u> </u>        |
| 725-<br>■ 部門別<br>一番上<br>・・・・・・ 年度別<br>を指定・・・曜日を<br>■ 設定<br>● 加<br>● 加<br>● 1                                                                                                    | リにカレンダーを設<br>- 位の部門でカレン<br>リのカレンダーを登<br>- 指定して、休日を:<br>-<br>-<br>-<br>-<br>-<br>-<br>-<br>-<br>-<br>-                                                                                                    | 定することか<br>ダーを登録<br>録します。年<br>登録する例:<br>周<br>日<br>第<br>日                                                                                                    | <sup>*</sup> できます。下<br>します。<br>=度の開始は「<br>日曜日を法<br>日曜日を法<br>日<br>日<br>日<br>日<br>日<br>ま<br>します。<br>-<br>-<br>-<br>-<br>-<br>-<br>-<br>-<br>-<br>-<br>-<br>-                                                                                                    | 位部門に適用<br>基準期間」に<br>定休日にして       | されるた                                | こめ、全社<br>されます。<br>設定(年別<br>法定<br>法定<br>一代                                                                                                    | <ul> <li>一括設定</li> <li>共通のカレン</li> <li>)」を押します</li> <li>、</li> <li>、</li> <li>、</li> <li></li> <li></li></ul>                                                                                                    | (月別)<br>・ダーを登録<br>                                                                                    | <u>一括設定(年</u>                                                                                                    | <u>61)  </u>    |
| 7.23-<br>■<br>■<br>■<br>平<br>本<br>■<br>一 番 上<br>●<br>一 番 上<br>●<br>●<br>1<br>●<br>1<br>●<br>1<br>●<br>1<br>●<br>1<br>●<br>日 を<br>■<br>設定<br>●<br>日 を<br>目<br>巻<br>■<br>し<br>章<br>日 を<br>■<br>し<br>章<br>日 を<br>■<br>読 定<br>●<br>日 を<br>■<br>読 定<br>●<br>日 を<br>■<br>読 定<br>●<br>日 を<br>■<br>読 定<br>●<br>日 を<br>■<br>読 定<br>●<br>日 を<br>■<br>読 定<br>●<br>●<br>●<br>●<br>●<br>●<br>●<br>●<br>●<br>●                                                                                                    | <ul> <li>リにカレンダーを設<br/>- 位の部門でカレン</li> <li>リのカレンダーを登</li> <li>:指定して、休日を</li> <li>: (本日を)</li> <li>: (本日を)</li> <li>: (本日を)</li> <li>: (本日を)</li> <li>: (本日を)</li> <li>: (本日を)</li> <li>: (本日を)</li> <li>: (本日を)</li> <li>: (本日を)</li> </ul>                                                                                                    | 定することが<br>ダーを登録<br>録します。4<br>登録する例:<br>環<br>し<br>編<br>、<br>二<br>、<br>第<br>、<br>()<br>、<br>()<br>、<br>()<br>、<br>()<br>、<br>()<br>、<br>()<br>、<br>()                                                                                                    | <ul> <li>「できます。下付します。</li> <li>「度の開始は「</li> <li>日曜日を法</li> <li>「事</li> <li>「日</li> <li>「日</li> <li>「日</li> <li>(7月)15日を送</li> </ul>                                                                                                    | 位部門に適用<br>基準期間」に<br>定休日にして       | 1されるた<br>て設定さ<br>、「一括1              | ため、全社<br>されます。<br>設定(年別<br><u>法定</u><br>法定<br><u>一</u> 村<br>話設定(月)                                                                                                    | <ul> <li>一括設定</li> <li>共通のカレン</li> <li>)」を押します</li> <li></li> <li></li> <l< td=""><td>·(月別)<br/>·ダーを登録<br/>-。<br/>·<br/>·<br/>·<br/>·<br/>·<br/>·</td><td>──括設定(年) まする場合、 定(年別)</td><td><u>61)  </u></td></l<></ul> | ·(月別)<br>·ダーを登録<br>-。<br>·<br>·<br>·<br>·<br>·<br>·                                                   | ──括設定(年) まする場合、 定(年別)                                                                                                    | <u>61)  </u>    |
| 725-<br>3722<br>部門別<br>一番上<br>・・・・・・ 年度別<br>を指定・・・曜日を<br>■ 設定<br>● 力<br>● 〕<br>○ 〕<br>旨定・・・・日を指<br>■ 設定                                                                                                    | リにカレンダーを設<br>- 位の部門でカレン<br>リのカレンダーを登<br>- 指定して、休日を<br>-<br>-<br>-<br>-<br>-<br>-<br>-<br>-<br>-<br>-                                                                                                    | 定することか<br>ダーを登録<br>録します。年<br>登録する例:<br>調<br>日<br>(<br>第<br>(<br>)<br>(<br>)<br>(<br>)<br>(<br>)<br>(<br>)<br>(<br>)<br>(<br>)<br>(<br>)<br>(<br>)                                                                                                    | <sup>ヾ</sup> できます。下<br>します。<br>目曜日を法                                                                                                    | 位部門に適用<br>基準期間」に<br>定休日にして<br>翻は | 1されるた<br>て設定さ<br>、「一括1              | こめ、全社<br>されます。<br>設定(年別<br>[法定<br>法定<br>一ポ<br>話設定(月5                                                                                                    | <ul> <li>一括設定</li> <li>共通のカレン</li> <li>)」を押します</li> <li>()」を押します</li> <li>()」を押します</li> </ul>                                                                                                    | (月別)<br>・ダーを登<br>。<br>・<br>・<br>・<br>・<br>・<br>・<br>・<br>・                                            | <u>一括設定(年</u>                                                                                                    | <u>61)  </u>    |
| 725-<br>3732<br>部門別<br>一番上<br>・・・・・・ 年度別<br>を指定・・・曜日を<br>■ 設定<br>● 力<br>● 1<br>○ 1<br>○ 1<br>○ 1<br>○ 1<br>○ 1<br>○ 1<br>○ 1<br>○                                                                                                    | リにカレンダーを設<br>- 位の部門でカレン<br>リのカレンダーを登<br>: 指定して、休日を:<br>:<br>:<br>:<br>:<br>:<br>:<br>:<br>:<br>:<br>:<br>:<br>:<br>:                                                                                                    | 定することか<br>ダーを登録<br>録します。年<br>登録する例:<br>調<br>日<br>(第<br>1)<br>(第<br>1)<br>(第<br>(1)<br>(1)<br>(1)<br>(1)<br>(1)<br>(1)<br>(1)<br>(1)<br>(1)<br>(1)                                                                                                    | <sup>(</sup> できます。下<br>します。<br>■度の開始は「<br>日曜日を法<br><sup>7事</sup><br>□1<br>□1<br>○ □2<br>○ □3<br>○ □3<br>○ □<br>○ □<br>○ □<br>○ □<br>○ □<br>○ □<br>○ □<br>○<br>○<br>○<br>○<br>○<br>○<br>○<br>○<br>○<br>○<br>○<br>○ | 位部門に適用<br>基準期間」に<br>定休日にして<br>記は | iされるた<br>て設定さ<br>、「一括!<br>て、「一招     | ため、全社・<br>されます。<br>設定(年別<br><u>法定</u><br>法定<br>正<br>正<br>正<br>(月)                                                                                                    | <ul> <li>一括設定</li> <li>共通のカレン</li> <li>)」を押します</li> <li>()」を押します     </li> <li>()」を押します     </li> </ul>                                                                                                    | (月別)<br>・ダーを登<br>。<br>・<br>・<br>・                                                                     | <u>一括設定(年</u><br>录する場合、<br><u> 定(年別)</u>                                                                                                    | <u>61)  </u>    |
| 725-<br>3722<br>部門別<br>一番上<br>・・・・・・・ 年度別<br>を指定・・・・曜日を<br>■ 設定<br>● 力<br>● 1<br>● 1<br>● 1<br>● 1<br>● 1<br>● 1<br>● 1<br>● 1                                                                                                    | <ul> <li>リにカレンダーを設<br/>- 位の部門でカレン</li> <li>リのカレンダーを登</li> <li>:指定して、休日を</li> <li>: (休日を登</li> <li>: (小田)</li> <li>: (小田)</li> <li: (小田)<="" li=""> <li>: (小田)</li> <li>: (小田)</li> <li: (小田)<="" li=""> <li>: (小田)</li> <li>: (小田)</li> <li>: (小田)</li> <li: (小田)<="" li=""> <li>: (小田)</li> <li: (小田)<="" li=""> <li>: (小田)</li> <li: (小田)<="" li=""> <li: (小田)<="" li=""> <li: (小田)<="" li=""> <li: (小田)<="" li=""> <li: (小田)<="" li=""> <li: (小田)<="" li=""> <li: (小田)<="" li=""> <li: (小田)<="" li=""> <li: (小田)<="" li=""> <li: (小田)<="" li=""> <li: (小田)<="" li=""> <li: (小<="" td=""><td>定することか<br/>ダーを登録<br/>録します。年<br/>登録する例:<br/>課</td><td><sup>(</sup>できます。下<br/>します。<br/>■度の開始は「<br/>日曜日を法<br/><sup>7</sup><br/>□は<br/>マ □ マ □<br/>(7月)15日を況<br/><sup>7</sup><br/><sup>7</sup><br/><sup>1</sup><br/><sup>1</sup><br/><sup>1</sup><br/><sup>1</sup><br/><sup>1</sup><br/><sup>1</sup><br/><sup>1</sup><br/><sup>1</sup></td><td>位部門に適用<br/>基準期間」に<br/>定休日にして<br/>記は</td><td>iされるた<br/>て設定さ<br/>、「一括<br/>「<br/>て、「一招</td><td>ため、全社<br/>されます。<br/>設定(年別<br/>[法定<br/>法定<br/>一村<br/>話設定(月5<br/>法定</td><td><ul> <li>一括設定</li> <li>共通のカレン</li> <li>)」を押します</li> <li>()」を押します</li> <li>()」を押します</li> <li>()」を押しま</li> </ul></td><td>·(月別)<br/>·ダーを登録<br/>-。<br/>·<br/>·<br/>·<br/>·<br/>·</td><td>──括設定(年) ↓ する場合、 ★ する場合、 ★ する場合、</td><td><u>61)</u></td></li:></li:></li:></li:></li:></li:></li:></li:></li:></li:></li:></li:></li:></li:></li:></li:></ul> | 定することか<br>ダーを登録<br>録します。年<br>登録する例:<br>課                                                                                                    | <sup>(</sup> できます。下<br>します。<br>■度の開始は「<br>日曜日を法<br><sup>7</sup><br>□は<br>マ □ マ □<br>(7月)15日を況<br><sup>7</sup><br><sup>7</sup><br><sup>1</sup><br><sup>1</sup><br><sup>1</sup><br><sup>1</sup><br><sup>1</sup><br><sup>1</sup><br><sup>1</sup><br><sup>1</sup>                                                                                                    | 位部門に適用<br>基準期間」に<br>定休日にして<br>記は | iされるた<br>て設定さ<br>、「一括<br>「<br>て、「一招 | ため、全社<br>されます。<br>設定(年別<br>[法定<br>法定<br>一村<br>話設定(月5<br>法定                                                                                                    | <ul> <li>一括設定</li> <li>共通のカレン</li> <li>)」を押します</li> <li>()」を押します</li> <li>()」を押します</li> <li>()」を押しま</li> </ul>                                                                                                    | ·(月別)<br>·ダーを登録<br>-。<br>·<br>·<br>·<br>·<br>·                                                        | ──括設定(年) ↓ する場合、 ★ する場合、 ★ する場合、                                                                                                    | <u>61)</u>      |
| マスター       ●         コマム       部門別         一番上       ・・・・・・・・・・・・・・・・・・・・・・・・・・・・・・・・・・・・                                                                                                    | リにカレンダーを設<br>- 位の部門でカレン<br>リのカレンダーを登<br>: 指定して、休日を:<br>:<br>:<br>:<br>:<br>:<br>:<br>:<br>:<br>:<br>:                                                                                                    | 定することか<br>ダーを登録<br>録します。年<br>登録する例:<br>調<br>日<br>(日<br>第)<br>(日<br>(日)<br>(日)<br>(日)<br>(日)<br>(日)<br>(日)<br>(日)<br>(日)<br>(日)                                                                                                    | べできます。下付します。<br>します。<br>目度の開始は「     日曜日を法<br>日曜日を法<br>日は     日は     日は     「月)15日を活<br>「再     「     昭日は     「     国日は     「     国日は     「     国」     「     国」     「     国」     国」     国目は     「     国」     国」     国」     国」     国目は     国」     国」     国」     国目は     国」     国目は     国」     国目は     国目は     国目は     国目は     国目は     国目は     国目は     国目は     国目は     国目は     国目は     国目は     国目は     国目は     国目は     国目は     国目は     国目     国目     国     国     国     国     国     国     国     国     国     国     国     国     国     国     国     国     国     国     国     国     国     国                                                                                                    | 位部門に適用<br>基準期間」に<br>定休日にして<br>翻は | 3されるた<br>て設定さ<br>、「一括<br>5<br>て、「一招 | こめ、全社<br>されます。<br>設定(年別<br><u>法定</u><br>法定<br>一ポ<br>話設定(月5<br>法定<br>法定                                                                                                    | <ul> <li>一括設定</li> <li>共通のカレン</li> <li>)」を押します</li> <li>()」を押します</li> <li>()」を押します</li> <li>()」を押します</li> </ul>                                                                                                    | ·(月別)<br>·ダーを登録<br>-。<br>·<br>·<br>·<br>·<br>·<br>·<br>·                                              | ──括設定(年) ↓ する場合、 ↓ 定(年別)                                                                                                    | <u>6</u> (1)    |
| 725-<br>3723<br>部門別<br>一番上<br>・・・・・・ 年度別<br>を指定・・・曜日を<br>■ 設定<br>● 力<br>● 1<br>● 力<br>● 1<br>● 1<br>● 1                                                                                                    | <ul> <li>リにカレンダーを設<br/>- 位の部門でカレン</li> <li>リのカレンダーを登</li> <li>計定して、休日を</li> <li>決議</li> <li>レンダー ○ 繁</li> <li>曜日 정話定</li> <li>週を指定</li> <li>第定して、休日を登</li> <li>(人)ダー ○ 繁</li> <li>曜日 対話定</li> <li>日を指定</li> <li>日を指定</li> <li>日を指定</li> <li>4</li> <li>週を指定</li> </ul>                                                                                                    | 定することか<br>ダーを登録<br>録します。年<br>登録する例:<br>調<br>日<br>第<br>日<br>第<br>日<br>第<br>日<br>第<br>日<br>第<br>日<br>第<br>日<br>第<br>日<br>第<br>日<br>第<br>日                                                                                                    | べできます。下付します。     します。     日度の開始は「     日曜日を法     日曜日を法     日曜日を法     「     日曜日は     日は                                                                                                    |                                  | iされるた<br>て設定さ<br>、「一括<br>「<br>て、「一招 | ため、全社<br>されます。<br>設定(年別<br>注定<br>法定<br>一村<br>話定<br>法定<br>法定<br>法定<br>法定<br>法定<br>法定<br>法定<br>法定<br>正<br>法定<br>法定<br>正<br>二<br>法定<br>二<br>法定<br>二<br>二<br>二<br>二<br>二<br>二<br>二<br>二<br>二<br>二<br>二<br>二<br>二                                                                                                    | <ul> <li>一括設定</li> <li>共通のカレン</li> <li>)」を押します</li> <li>(月別)</li> <li>(月別)</li> <li>(月別)</li> <li>(月別)</li> <li>(月別)</li> <li>(日)</li> <li>(日)</li></ul>                                 | ·(月別)<br>·ダーを登録<br>-。<br>·<br>·<br>·<br>·<br>·<br>·<br>·<br>·<br>·<br>·<br>·<br>·<br>·<br>·<br>·<br>· | ──括設定(年) ↓ する場合、 □ □ □ □ □ □ □ □ □ □ □ □ □ □ □ □ □ □ □                                                                                                    | 6 <u>1)</u>     |
| 723-                                                                                                    | リにカレンダーを設<br>- 位の部門でカレン<br>リのカレンダーを登<br>- 指定して、休日を<br>- 指定して、休日を<br>- 5<br>- 5<br>- 5<br>- 5<br>- 5<br>- 5<br>- 5<br>- 5                                                                                                    | 定することが<br>ダーを登録<br>録します。4<br>登録する例:<br>調<br>日<br>第<br>日<br>第<br>日<br>二<br>日<br>日<br>二<br>日<br>二<br>日<br>二<br>日<br>二<br>日<br>二<br>日<br>二<br>日<br>二<br>日<br>二<br>日<br>二<br>日<br>二<br>日<br>二<br>二<br>日<br>二<br>二<br>日<br>二<br>二<br>二<br>日<br>二<br>二<br>二<br>二<br>二<br>二<br>二<br>二<br>二<br>二<br>二<br>二<br>二 | べできます。下イ<br>します。<br>王度の開始は「<br>日曜日を法<br>「可<br>「可     」     「」     「」     「」     「」     「」     「」     「」     「」     「」     「」     「」     「」     「」     「」     「」     」     「」     」     「」     」     「」     」     「」     」     「」     」     「」     」     「」     」     「」     」     「」     」     「」     」     「」     」     「」     」     「」     」     「」     」     」     「」     」     「」     」     「」     」     「」     」     「」     」     「」     」     「」     」     「」     」     「」     」     「」     」     「」     」     「」     」     「」     」     「」     」     「」     」     「」     」     「」     」     「」     」     「」     」     「」     」     「」     」     」     」     」     」     」     」     」     」     」     」     」     」     」     」     」     」     」     」     」     」     」     」     」     」     」     」     」     」     」     」     」     」     」     」     」     」     」     」     」     」     」     」     」     」     」     」     」     」     」     」     」     」     」     」     」     」     」     」     」     「     」     」     」     」     」     」     」     」     」     」     」     」     」     」     」     」     」     」     」     」     」     」     」     」     」     」     」     」     」     」     」     」     」     」     」     」     」     」     」     」     」     」     」     」     」     」     」     」     」     」     」     」     」     」     」     」     」     」     」     」     」     」     」     」     」     」     」     」     」     」     」     」     」     」     」     」     」     」     」     」     」     」     」     」      』     」     」     』     」     』     」     』     』     』     」     』     …     …     …     …     …     …     …     …     …     …     …     …     …     …     …     …     …     …     …     …     …     …     …     …     …     …     …     …     …     …     …     …     …     …     …     …     …     …     …     …     …     …     …     …     …     …     …     …     …     …     …     …     …     …     …     …     …     …     …     …     …     …     …     …     …     …     …     …     …     …     …     …     …                                                                                                    | 位部門に適用<br>基準期間」に<br>定休日にして       | 1されるた<br>て設定さ<br>、「一括話              | <ul> <li>こめ、全社:</li> <li>されます。</li> <li>設定(年別)</li> <li>法定</li> <li>法定</li> <li>一括</li> <li>話定(月気)</li> <li>法定</li> <li>法定</li> </ul>                                                                                                    | <ul> <li>一括設定</li> <li>共通のカレン</li> <li>)」を押します</li> <li>()」を押します</li> <li>()」を押します</li> <li>()」を押します</li> </ul>                                                                                                    | ·(月別)<br>·ダーを登録<br>-。<br>-。<br>す。                                                                     | 一括設定(年) ↓ ↓                            | <u>61)</u>      |
|                                                                                                    | リにカレンダーを設<br>- 位の部門でカレン<br>リのカレンダーを登<br>: 指定して、休日を<br>-<br>-<br>-<br>-<br>-<br>-<br>-<br>-<br>-<br>-                                                                                                    | 定することが<br>ダーを登録<br>録します。4<br>登録する例:<br>調<br>様する例:<br>環<br>〇 (<br>一<br>第<br>「<br>一<br>第<br>「<br>一<br>第<br>「<br>一<br>第<br>「<br>一<br>第<br>「<br>一<br>第<br>「<br>一<br>第<br>「<br>一<br>第<br>「<br>一<br>二<br>二<br>二<br>二<br>二<br>二<br>二<br>二<br>二<br>二<br>二<br>二<br>二                                                                                                    | (できます。下イ<br>します。<br>三度の開始は「<br>日曜日を法:<br>一<br>一<br>一<br>一<br>一<br>一<br>日<br>に<br>日<br>に<br>日<br>は<br>日<br>こ<br>ま<br>二<br>、<br>日<br>は<br>日<br>こ<br>日<br>に<br>日<br>に<br>日<br>に<br>日<br>に<br>日<br>に<br>日<br>に<br>日<br>に<br>日<br>に<br>日<br>に<br>日<br>に<br>日<br>に<br>日<br>に<br>日<br>に<br>日<br>に<br>日<br>に<br>日<br>に<br>日<br>に<br>日<br>に<br>日<br>に<br>日<br>に<br>日<br>に<br>日<br>に<br>日<br>に<br>日<br>に<br>日<br>こ<br>こ<br>日<br>に<br>日<br>日<br>日<br>日<br>日<br>日<br>日<br>日<br>日<br>日<br>日<br>日<br>日                                                                                                    | 位部門に適用<br>基準期間」に<br>定休日にして<br>副は | 1されるた<br>て設定さ<br>、「一括話              | こめ、全社<br>されます。<br>設定(年別<br>注定<br>法定<br>一括<br>法定<br>法定<br>注定<br>二法定<br>一括<br>法定<br>二法定<br>一括<br>二法定<br>二法定<br>一括<br>二法定<br>二法定<br>一括<br>二法定<br>二法定<br>一括<br>二法定<br>二法定<br>二法定<br>一括<br>二法定<br>二法定<br>二法定<br>二十<br>二法定<br>二法定<br>二法定<br>二十<br>二法定<br>二法定<br>二十<br>二<br>二<br>二<br>二<br>二<br>二<br>二<br>二<br>二<br>二<br>二<br>二<br>二 | <ul> <li>一括設定</li> <li>共通のカレン</li> <li>)」を押します</li> <li>()」を押します</li> <li>()」を押しま</li> <li>()」を押しま</li> <li>()」を押しま</li> <li>()」を押しま</li> </ul>                                                                                                    | ·(月別)<br>·ダーを登録<br>-。<br>-。<br>-。<br>-。<br>-。<br>-。<br>-。<br>-。<br>-。<br>-。                           | <u>一括設定(年</u> )                                                                                                    | <u>611)    </u> |
| 723-<br>■ 部門別<br>一番上<br>・・・・・・・・・・・・・・・・・・・・・・・・・・・・・・・・・・・・                                                                                                    | リにカレンダーを設<br>- 位の部門でカレン<br>リのカレンダーを登<br>- 指定して、休日を<br>- 指定して、休日を<br>- 5<br>- 5<br>- 5<br>- 5<br>- 5<br>- 5<br>- 5<br>- 5                                                                                                    | 定することが<br>「<br>ダーを登録<br>録します。4<br>登録する例:<br>周<br>日<br>第<br>日<br>第<br>日<br>第<br>日<br>第<br>二<br>第<br>二<br>第<br>二<br>第<br>二<br>第<br>二<br>第<br>二<br>第<br>二<br>第<br>二<br>第<br>二<br>二<br>二<br>二<br>二<br>二<br>二<br>二<br>二<br>二<br>二<br>二<br>二                                                                                                    | べできます。下イ<br>します。     ・<br>・<br>・     ・<br>・<br>・<br>・<br>・<br>・                                                                                                    | 位部門に適用<br>基準期間」に<br>定休日にして       | 1されるた<br>て設定さ<br>、「一括話              | こめ、全社:<br>されます。<br>設定(年別<br>法定<br>法定<br>法定<br>法定<br>法定<br>法定<br>法定<br>法定<br>法定                                                                                                    | <ul> <li>一括設定</li> <li>共通のカレン</li> <li>)」を押します</li> <li>()」を押します</li> <li>()」を押します</li> <li>()」を押します</li> <li>()」を押します</li> <li>()」を押します</li> </ul>                                                                                                    | ·(月別)<br>·ダーを登録<br>-。<br>-。<br>す。<br>す。<br>- 古設                                                       | ──括設定(年) ↓ ↓ </td <td><u>61)</u></td>  | <u>61)</u>      |
| 723-<br>■ 部門別<br>一番上<br>・・・・・・・・・・・・・・・・・・・・・・・・・・・・・・・・・・・・                                                                                                    | リにカレンダーを設<br>- 位の部門でカレン<br>リのカレンダーを登<br>- 指定して、休日を<br>- 指定して、休日を<br>- 5<br>- 5<br>- 5<br>- 5<br>- 5<br>- 5<br>- 5<br>- 5                                                                                                    | 定することが<br>ダーを登録<br>録します。4<br>登録する例:<br>調<br>日<br>第<br>日<br>第<br>日<br>第<br>日<br>第<br>二<br>第<br>二<br>第<br>二<br>第<br>二<br>第<br>二<br>第<br>二<br>第<br>二<br>第<br>二<br>第<br>二<br>二<br>二<br>二<br>二<br>二<br>二<br>二<br>二<br>二<br>二<br>二<br>二                                                                                                    | (できます。下イ<br>します。<br>三度の開始は「<br>日曜日を法:<br>「<br>一日は<br>「<br>日は<br>「<br>日日<br>日は<br>「<br>日日<br>日日<br>日<br>日<br>日<br>日<br>日<br>日<br>日<br>日<br>日<br>日                                                                                                    | 位部門に適用<br>基準期間」に<br>定休日にして       | iされるた<br>て設定さ<br>、「一括語              | こめ、全社:<br>されます。<br>設定(年別<br>法定<br>法定<br>一括<br>話定<br>法定<br>法定<br>法定<br>法定                                                                                                    | <ul> <li>一括設定</li> <li>共通のカレン</li> <li>)」を押します</li> <li>()」を押します</li> <li>()」を押しま</li> <li>()」を押しま</li> <li>()」を押しま</li> </ul>                                                                                                    | ·(月別)<br>·ダーを登録<br>-。<br>-。<br>す。<br>す。<br>- 古設                                                       | ──括設定(年) ↓ ↓ </td <td><u>611)</u></td> | <u>611)</u>     |